# 2. Installation Issues

## 2.1. Failed installation

If installation fails for some reason, you usually find the add-on at the Pending add-ons tab, from where you can try the installation again. Select the line of the Produmex add-on, then click on the 'Install' button.

×

2017/11/29 15:08 · csuhaa

## 2.2. No backup detected

If the system detect that there is no backup, it will show this window:

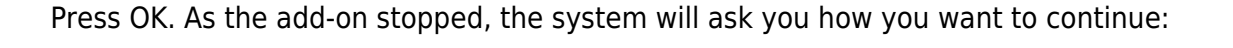

### ×

Choose the last option: Continue working without this Add-on, and then press OK. It will stop the addon. To continue, back up the current customer database.

2017/11/29 15:08 · csuhaa

## 2.3. Wrong digital signature for Add-on installer

When starting the Produmex Manufacturing add-on after the installation, the following error message appears: 'Wrong digital signature for Add-on installer'

### ×

The most likely cause for this issue is that the installation .exe file was corrupted during the extraction process. Extract the installation .zip folder again and start the installation afresh.

2017/11/29 15:08 · csuhaa

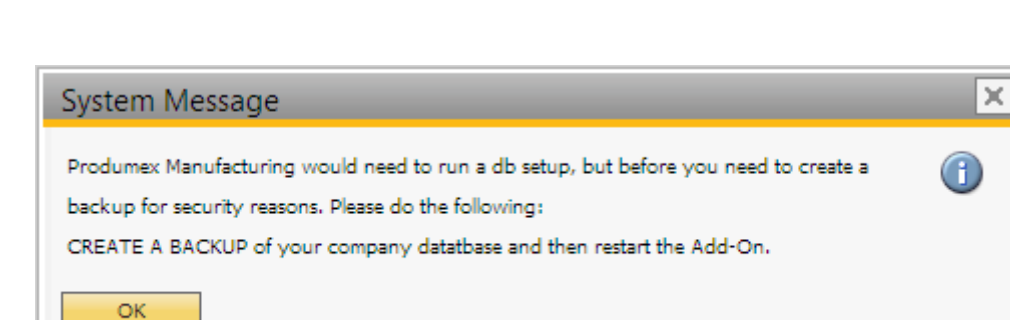

Last update: 2018/05/17 implementation:scan:supportguide:installation https://wiki.produmex.name/doku.php?id=implementation:scan:supportguide:installation 07:16

## 2.4. Connection to the company failed on HANA

During the installation of the Service Broker on HANA environment, the following error message appears after the default SAP company was specified:

| >                                                                                                    | × |
|----------------------------------------------------------------------------------------------------|---|
| BxServiceManager.DITesterUserException: Connection to company failed: -10 -<br>The specified resource name cannot be found in the image file.<br>Server=IMDBHDB Port=30015 User=SYSTEM SAPCompany=TEST_ANDRAS<br>SAPUser=manager<br>at BxServiceBrokerConf.SBConfigForm.RunInWait(String waitText, Action`1<br>workerAction) in<br>c:\_BUILD\bxpps-build\BXMobileFramework\BXServiceBroker\BxServiceBrokerCo<br>nf\SBConfigForm.cs:line 170<br>at<br>BxServiceBrokerConf.SBConfigForm.wizardPageSAPConnection_CloseFromNext(<br>Object sender, PageEventArgs e) in<br>c:\_BUILD\bxpps-build\BXMobileFramework\BXServiceBroker\BxServiceBrokerCo<br>nf\SBConfigForm.cs:line 260 |   |
| ОК                                                                                                    |   |

It means that the connection cannot be established to the database server. Go back to the Database connection screen of the Service Broker installer and enter the name of the database server with the exact same format as it was defined during the installation of the SAP Business One client.

2017/11/29 15:08 · csuhaa

### 2.5. Registration of eXontrol COM components

# **Produmex Manufacturing is a legacy product and Boyum IT Solutions no longer sells new installations for it.**

During the installation of the Produmex Manufacturing add-on, some COM components are registered automatically. These are used in the gantt charts used for MTO visualization and the operations sequence diagram.

If the registration of these COM components doesn't succeed automatically, you can register them manually. This can typically happen if unexpected issues appear during the installation, or when using an outdated lightweight installer, or if the components are unregistered after the installation.

### 32 bit

On 32 bit systems, follow the instructions below:

- Open a command line window as administrator
- Navigate to this folder: C:\Windows\System32\
- Execute these commands:
  - regsvr32.exe ExGantt.dll
  - regsvr32.exe ExGrid.dll
  - regsvr32.exe ExTree.dll
  - regsvr32.exe ExPrint.dll

#### 64 bit

On 64 bit systems, follow the instructions below:

- Open a command line window as administrator
- Navigate to this folder: C:\Windows\SysWOW64\
- Execute these commands:
  - regsvr32.exe ExGantt.dll
  - regsvr32.exe ExGrid.dll
  - regsvr32.exe ExTree.dll
  - regsvr32.exe ExPrint.dll

2018/03/26 09:53 · decortem

From: https://wiki.produmex.name/ - **Produmex** 

Permanent link: https://wiki.produmex.name/doku.php?id=implementation:scan:supportguide:installation

Last update: 2018/05/17 07:16

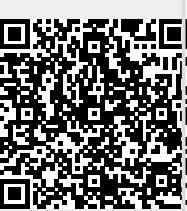